## EHS002 Basic Health and Safety Awareness Training – How to find training records in the Manager Self-Serve (MSS) - August 2018

- 1. Log into the Employee Self-Service: <u>http://aws.utoronto.ca/services/employee-self-service-ess/</u> OR the Manager Self-Service" <u>http://aws.utoronto.ca/services/manager-self-service-mss/</u>
- 2. Click the "Manager Self-Service" on the right hand side and then click "Reports"

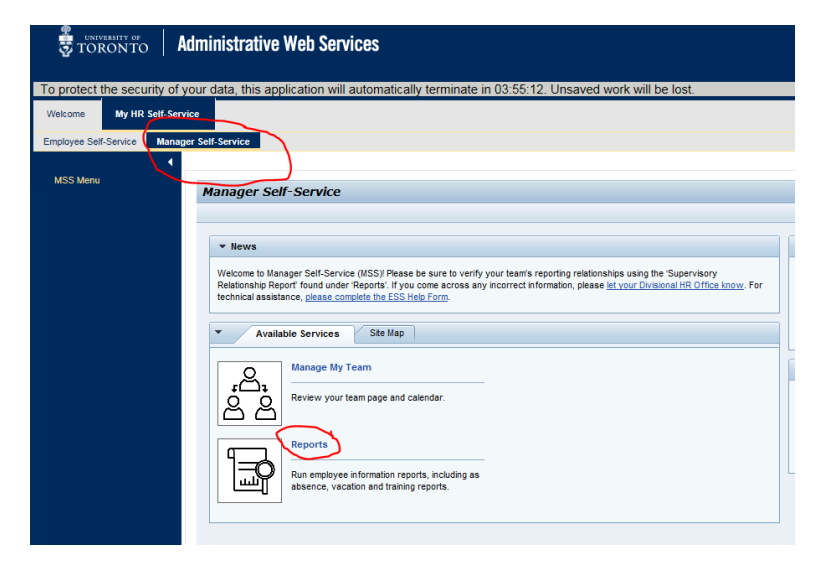

- 3. Under "My Reports," click "University Training Report."
- 4. Entering the appropriate Reporting Period and then click "Run Report."
- 5. The training is called "Basic H&S Awareness"

| University Training Report                                                                                |       |
|----------------------------------------------------------------------------------------------------|-------|
| Back Run Report Reset to Default                                                                          |       |
| A No Data found                                                                                           |       |
| Reporting Period 01.07.2018 😨 02.08.2018 😨 💿 Direct Reporting Relationships 🔿 All Reporting Relationships | ionsh |
| Personnel No.: $\diamond$ 🗖 🖻<br>Org Unit: $\diamond$ 🗍 🖨                                                 |       |
| View: [Standard View] View Print Version Export 4                                                         |       |
| Last name First name Known as Training/Course Start Date End Date Days No. hours 🖻                        |       |
|                                                                                                    |       |
|                                                                                                    |       |
|                                                                                                    |       |